# **Duplicate Photo Finder User Manual**

#### **Table of Contents**

- Introduction
- System Requirements
- Installation Instructions
- User Interface Overview
- Using Simple GST Invoice Software
- Troubleshooting
- Contacting Support

### Introduction

Welcome to the user manual for Simple GST Invoice Software! This document is intended to provide you with all the information you need to get started with and use the software effectively.

## **System Requirements**

Before installing **Simple GST Invoice Software**, please make sure your computer meets the following requirements: Operating system: **Windows Vista**, **7**,**10**,**11**. Processor: **1GHz** RAM: **4GB**. MIN Hard disk space: **4.5GB**.

### **Installation Instructions**

To install Duplicate Photo Finder Software, please follow these steps:

- 1. Download Software from Download Link
- 2. Extract zip folder
- 3. Double Click on Software .exe file.
- 4. Now Software is Ready to Use if any problem you need to ask for our support team.

### **User Interface Overview**

The **Duplicate Photo Finder Software** user interface is designed to be intuitive and easy to use. Here's a brief overview of the different parts of the interface:

#### Software Main Screen:

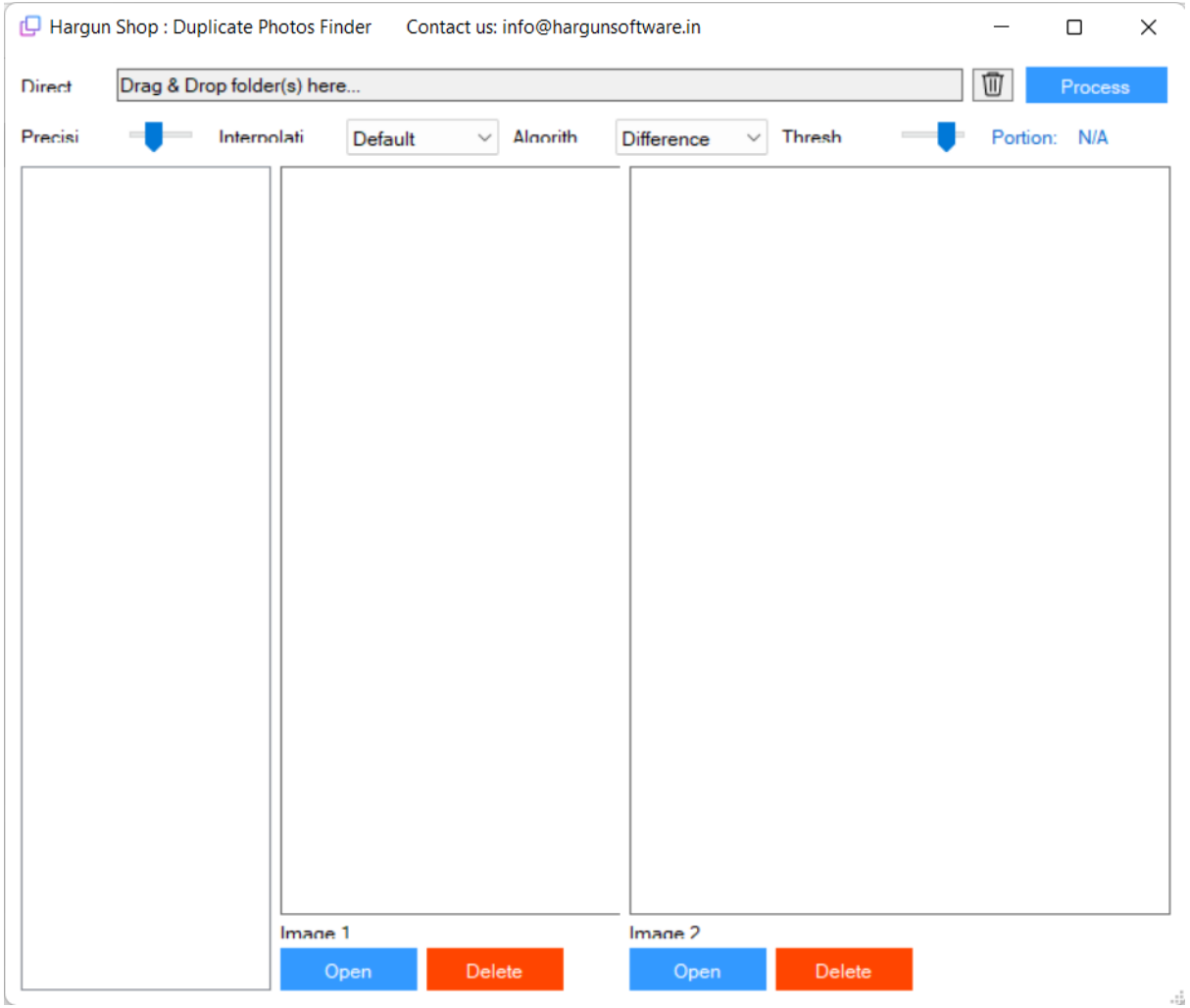

Just Drag and Drop folders. You can drag multiple folders also than Click on Process.

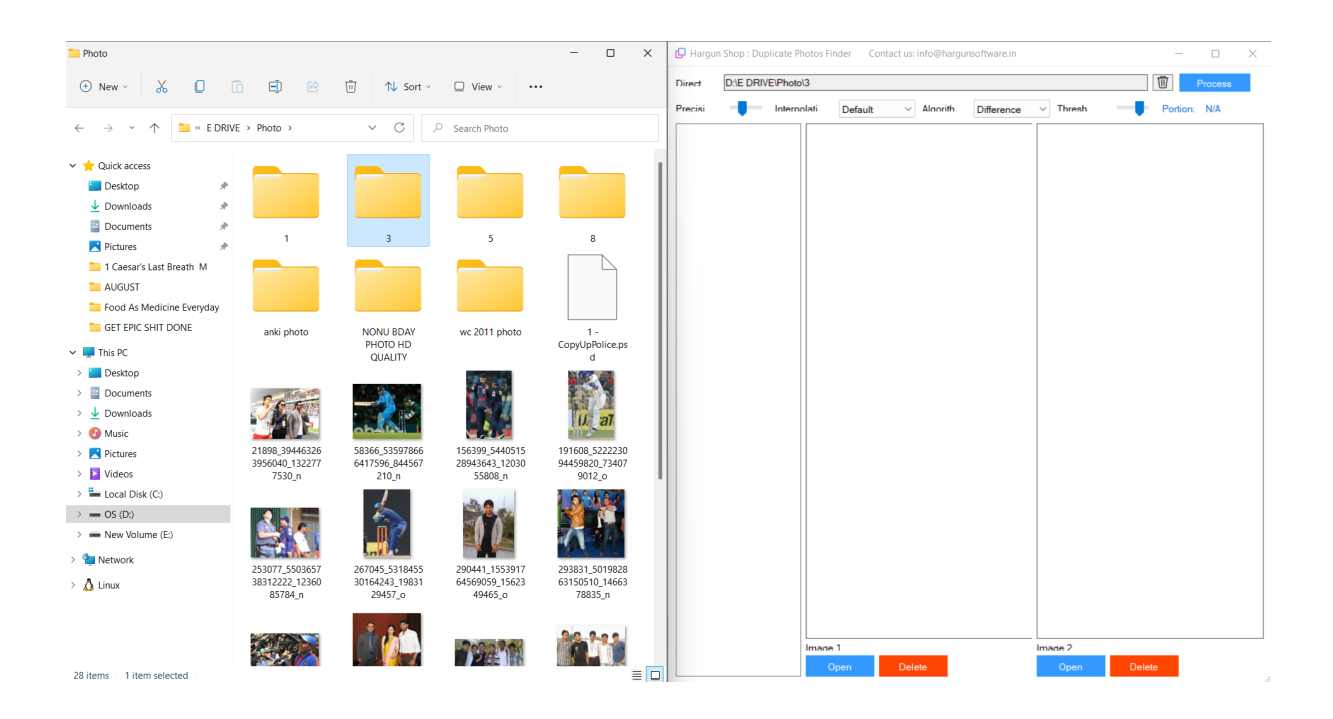

#### GET All Similar Photos and Duplicate Photos selected folders.

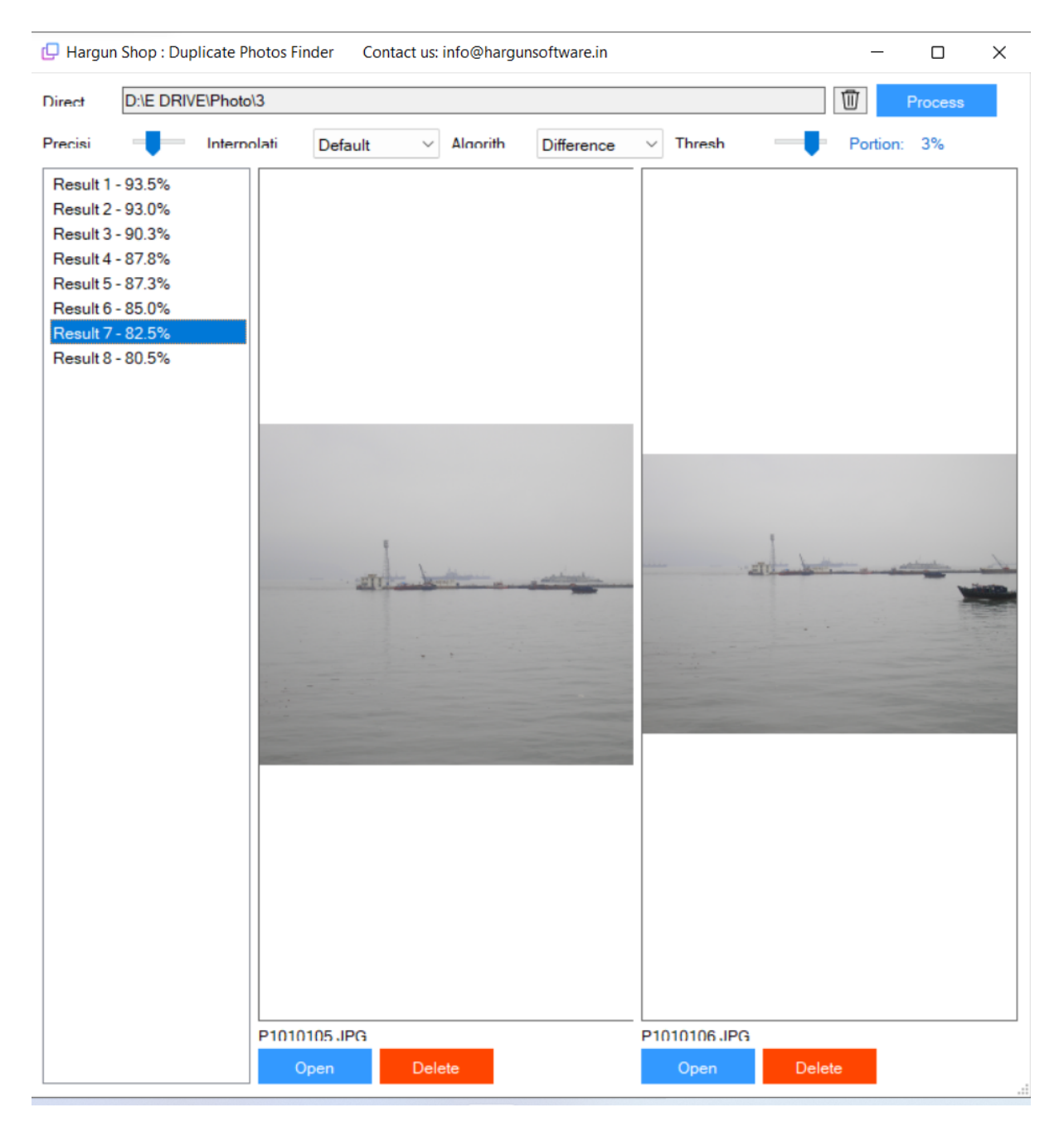

(In this, Both photos are not same but software find how much similar 82.5%)

Now you can Delete or find location of similar/Duplicate photos.

# Troubleshooting

If you encounter any issues while using [Software Name], please refer to this section for troubleshooting advice. If the issue persists, please contact support (see next section).

# **Contacting Support**

If you need further assistance with this software, please contact our support team at

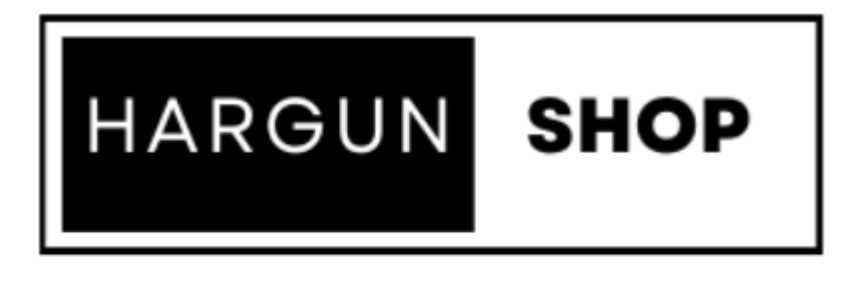

| Company Name: | Hargun Shop            |
|---------------|------------------------|
| Website :     | www.hargunsoftware.in  |
| Whatsapp:     | +91-8445495024         |
| Email:        | info@hargunsoftware.in |